# CVPスマートライセンス登録エラーのトラブル シューティング

| 内容                 |
|--------------------|
| <u>はじめに</u>        |
| 前提条件               |
| 要 <u>件</u>         |
| <u>使用するコンポーネント</u> |
| <u>背景説明</u>        |
| <u>トラブルシューティング</u> |
| <u>ログ収集</u>        |
| <u>ログ分析</u>        |
| <u>回避策1</u>        |
| <u>回避策2</u>        |
| <u>回避策3</u>        |
| 関連情報               |

## はじめに

このドキュメントでは、Smart Licensingを使用してCisco Customer Voice Portal(CVP)を登録す る際にエラーが発生した場合のトラブルシューティング方法について説明します。

## 前提条件

要件

次の項目に関する知識が推奨されます。

- Cisco Unified Contact Center Enterprise (UCCE)
- Cisco Customer Voice Portal ( CVP )
- Cisco Smart Software Manager
- セキュリティ証明書の基本的な知識
- Smart Licensing

使用するコンポーネント

このドキュメントの情報は、次のソフトウェアのバージョンに基づいています。

- UCCEバージョン12.6.1
- CVP バージョン 12.6

このドキュメントの情報は、特定のラボ環境にあるデバイスに基づいて作成されました。このド

キュメントで使用するすべてのデバイスは、クリアな(デフォルト)設定で作業を開始していま す。本稼働中のネットワークでは、各コマンドによって起こる可能性がある影響を十分確認して ください。

## 背景説明

#### この問題は、デバイスをSmart Licensingサーバに登録するときに発生します。

| You are currently in Evaluation mode. To re-                                                                                                    | You are currently in Evaluation mode. To register your Product Instance with Cisco Smart Licensing: |                                          |      |  |  |  |  |  |  |  |
|----------------------------------------------------------------------------------------------------|----------------------------------------------------------------------------------------------------|------------------------------------------|------|--|--|--|--|--|--|--|
| 1. Ensure you have Internet access or an On-Prem CSSM installed on your network.                                                                                                    |                                                                                                    |                                          |      |  |  |  |  |  |  |  |
| 2. Click on Transport Settings and select your mode of communication.                                                                                                    |                                                                                                    |                                          |      |  |  |  |  |  |  |  |
| 3. Login to your Smart Account in Smart Software Manager                                                                                                    |                                                                                                    |                                          |      |  |  |  |  |  |  |  |
| Navigate to the Virtual Account containing the licenses to be used by this product instance.     Generate a Broekingting The existence (the ideal for upper grant account) and ency or some it |                                                                                                    |                                          |      |  |  |  |  |  |  |  |
| - Generate a Product instance Registration Token (this identifies your smart account) and copy or save it.     4. Use the saved token to register the norduct instance.                        |                                                                                                    |                                          |      |  |  |  |  |  |  |  |
|                                                                                                    |                                                                                                    |                                          |      |  |  |  |  |  |  |  |
|                                                                                                    |                                                                                                    | License Type Transport Settings Register | er 🕐 |  |  |  |  |  |  |  |
|                                                                                                    |                                                                                                    |                                          |      |  |  |  |  |  |  |  |
| art Licensing Status                                                                                                    |                                                                                                    |                                          |      |  |  |  |  |  |  |  |
| Registration Status:                                                                                                    | Lurregistered                                                                                       |                                          |      |  |  |  |  |  |  |  |
| License Authorization Status:                                                                                                    | Evaluation Mode (69 days remaining)                                                                 |                                          |      |  |  |  |  |  |  |  |
|                                                                                                    |                                                                                                    |                                          |      |  |  |  |  |  |  |  |

サーバが登録されていません

Registerボタンをクリックすると、「Communication send error」というエラーメッセージが表示 されます。

| Smart Licensing Product Registration                                                                                                    | ×        |
|----------------------------------------------------------------------------------------------------|----------|
|                                                                                                    | <b>^</b> |
| Error occurred                                                                                                    |          |
| Communication send error.                                                                                                    |          |
| Product license type chosen is Perpetual License . Ensure that chosen license type matches with license type at the time of purchase to avoid product going out of compliance.  Ensure that you have connectivity to the URL specified in your Smart Call Home settings. By default |          |
| this requires internet access. See the online help for registering to a On-Prem CSSM.<br>To register the product for Smart Software Product registration, paste the Product Instance                                                                                                | . 1      |
| Registration Token generated from Smart Software Manager or your On-Prem CSSM                                                                                                    | -        |
| Cancel                                                                                                    | jister   |

Smart Licensing登録エラーメッセージ

## トラブルシューティング

エラーが発生した場合、Smart Call Homeの設定で指定されているURLへの通信があることを確認する手順があります。

その他の調査対象エリア:

- Call Homeアドレスが正しいことを確認します。このビデオ「<u>UCCE 12.5 Smart License</u> <u>Registration</u>」で設定例を確認できます。
- tools.cisco.comへのネットワークアクセスを確認します。
- ・ポート443 TCPがブロックされていないことを確認します。

#### ログ収集

設定とネットワークがクリアされたら、問題を切り分けるために、次のログの収集に進みます。

・スマートエージェント

トレースを収集するためのパスはCisco\CVP\logs\WSM\SmartAgent.<timestamp>です。

Tomcatログ(CCBUテキストファイルの収集)

トレースを収集するためのパスはCisco\ICM\Tomcat\logsです。

登録中のPCAP

## ログ分析

SmartAgentログから開始するログ分析では、接続の確立時にSSL例外が発生することがわかります。

- 0000005990: 10.10.20.21: Feb 21 2023 14:44:28.793 -0500: %\_ajp-nio-127.0.0.1-8009-exec-1-6-com.cisco.ccbu.smartagentmanager.SmartAgentManager : 製品の登録

- 0000005991: 10.10.20.21: Feb 21 2023 14:44:30.325 -0500: %\_Thread-26-3-trustpool\_log: CertificateException

sun.security.validator.ValidatorException: PKIXパスの構築に失敗しました:

sun.security.provider.certpath.SunCertPathBuilderException:要求されたターゲットへの有効な 証明パスが見つかりません

- 0000005992: 10.10.20.21: Feb 21 2023 14:44:30.325 -0500: %\_Thread-26-3event\_msg\_sender\_log: SSL例外javax.net.ssl.SSLHandshakeException : サイトは信頼されません

次に、failed to send the requestが表示されます。

- 0000006000: 10.10.20.21: Feb 21 2023 14:44:30.325 -0500: %\_Thread-26-3com.cisco.nesla.agent.impl.AsyncRequestProcessor: failed to send request / process response: SmartAgentMessageReg

- 0000006001: 10.10.20.21: Feb 21 2023 14:44:30.325 -0500: %\_Thread-26-3com.cisco.nesla.agent.impl.AsyncRequestProcessor : 理由:通信の送信エラー。

ロガーから証明書の問題が特定されます。

- 0000007553: 10.10.20.21: 2023年2月21日14:44:30.512 -0500: %CCBU\_ajp-nio-127.0.0.1-8009-exec-1-3-REST\_API\_EXCEPTION:

%[exception=com.sun.jersey.api.client.ClientHandlerException:

javax.net.ssl.sslhandshakeException:信頼証明書なし][message\_string=要求を作成できませんで した。RESTコールで例外がキャッチされました: GET

https://:443/unifiedconfig/config/smartlicense/sync/smartlicenseserver]: REST APIが例外をキャッ チしました

PCAPからは、2方向の通信が確認できます。ただし、証明書に関する問題が見られます。

|    | Time     | Source                                                                                                    | Destination                                                                                                    | Protocol  Le | engt <sup>i</sup>   Info                                                                           |
|----|----------|----------------------------------------------------------------------------------------------------|----------------------------------------------------------------------------------------------------|--------------|----------------------------------------------------------------------------------------------------|
| 1  | 0.000000 |                                                                                                    |                                                                                                    | тср          | 66 1414 → 443 [SYN, ECN, CWR] Seq=0 Win=8192 Len=0 MSS=1460 WS=256 SACK_PERM=1                     |
| 2  | 0.029761 |                                                                                                    |                                                                                                    | TCP          | 66 443 → 1414 [SYN, ACK] Seq=0 Ack=1 Win=8190 Len=0 MSS=1330 WS=256 SACK_PERM=1                    |
| 3  | 0.029804 |                                                                                                    |                                                                                                    | TCP          | 54 1414 → 443 [ACK] Seq=1 Ack=1 Win=263168 Len=0                                                   |
| 4  | 0.031564 |                                                                                                    |                                                                                                    | TLSv1_       | 333 Client Hello                                                                                   |
| 5  | 0.061110 |                                                                                                    |                                                                                                    | TCP 1        | 1384 443 → 1414 [PSH, ACK] Seq=1 Ack=280 Win=130560 Len=1330 [TCP segment of a reassembled PDU]    |
| 6  | 0.061217 |                                                                                                    |                                                                                                    | TCP 1        | 1384 443 → 1414 [PSH, ACK] Seq=1331 Ack=280 Win=130560 Len=1330 [TCP segment of a reassembled PDU] |
| 7  | 0.061234 |                                                                                                    |                                                                                                    | TCP          | 54 1414 → 443 [ACK] Seq=280 Ack=2661 Win=263168 Len=0                                              |
| 8  | 0.061343 |                                                                                                    |                                                                                                    | TCP 1        | 1384 443 → 1414 [PSH, ACK] Seq=2661 Ack=280 Win=130560 Len=1330 [TCP segment of a reassembled PDU] |
| 9  | 0.061344 |                                                                                                    |                                                                                                    | TLSv1_ 1     | 1265 Server Hello, Certificate, Server Hello Done                                                  |
| 10 | 0.061369 |                                                                                                    |                                                                                                    | TCP          | 54 1414 → 443 [ACK] Seq=280 Ack=5202 Win=263168 Len=0                                              |
| 11 | 0.063155 |                                                                                                    |                                                                                                    | TLSv1_       | 61 Alert (Level: Fatal, Description: Certificate Unknown)                                          |
| 12 | 0.063198 | the second second second second second second second second second second second second second second second se | and the second second se | TCP          | 54 1414 → 443 [FIN, ACK] Seq=287 Ack=5202 Win=263168 Len=0                                         |
| 13 | 0.092435 |                                                                                                    |                                                                                                    | TCP          | 60 443 → 1414 [RST, ACK] Seq=5202 Ack=287 Win=2547712 Len=0                                        |

PCAPから表示される証明書エラー

証明書に問題を絞り込んだ後。「call\_home\_ca」ファイルに移動して証明書を確認すると、この

### -----BEGIN CERTIFICATE-----

MIIFYDCCA0igAwlBAglQCgFCgAAAAUUjyES1AAAAAjANBgkqhkiG9w0BAQsFADBK MQswCQYDVQQGEwJVUzESMBAGA1UEChMJSWRlblRvdXN0MScwJQYDVQDEx5JZGVu VHJ1c3QgQ29tbWVyY2lhbCBSb290IENBIDEwHhcNMTQwMTE2MTgxMjIzWhcNMzQw MTE2MTgxMjIzWjBKMQswCQYDVQQGEwJVUzESMBAGA1UEChMJSWRlbIRydXN0MScw JQYDVQQDEx5JZGVuVHJ1c3QgQ29tbWVyY2lhbCBSb290IENBIDEwggliMA0GCSqG SIb3DQEBAQUAA4ICDwAwggIKAoICAQCnUBneP5k91DNG8W9RYYKygU+PZ4IdhNIT 3Qwo2dfw/66VQ3KZ+bVdfIrBQuExUHTRgQ18zZshq0PirK1ehm7zCYofWjK9ouuU +ehcCuz/mNKvcbO0U59Oh++SvL3sTzIwiEsXXIfEU8L2ApeN2WIrvyQfYo3fw7gp S0I4PJNgiCL8mdo2yMKi1CxUAGc1bnO/AljwpN3IsKImesrgNgUZFvX9t++uP0D1 bVoE/c40yiTcdCMbXTMTEI3EASX2MN0CXZ/g1Ue9tOsbobtJSdifWwLziuQkkORi T0/Br4sOdBeo0XKIanoBScy0RnnGF7HamB4HWfp1IYVI3ZBWzvurpWCdxJ35UrCL vYf5jysjCiN2O/cz4ckA82n5S6LgTrx+kzmEB/dEcH7+B1rlsazRGMzyNeVJSQjK Vsk9+w8YfYs7wRPCTY/JTw436R+hDmrfYi7LNQZReSzIJTj0+kuniVyc0uMNOYZK dHzVWYfCP04MXFL0PfdSgvHqo6z9STQaKPNBiDoT7uje/5kdX7rL6B7yuVBgwDHT c+XvvqDtMwt0viAgxGds8AgDelWAf0ZOlqf0Hj7h9tgJ4TNkK2PXMl6f+cB7D3hv I7yTmvmcEpB4eoCHFddydJxVdHixuuFucAS6T6C6aMN7/zHwcz09ICqxC0EOoP5N iGVreTO01wIDAQABo0IwQDAOBgNVHQ8BAf8EBAMCAQYwDwYDVR0TAQH/BAUwAwEB /zAdBgNVHQ4EFgQU7UQZwNPwBovupHu+QucmVMiONnYwDQYJKoZIhvcNAQELBQAD gibaa2ukDL2pkt8RHYZYR4nKM1eVO8lvOMlkPkp165oCOGUAFjvLi5+U1KMtlwH 6oi6mYtQINeCgN9hCQCTrQ0U5s7B8jeUeLBfnLOic7iPBZM4zY0+sLj7wM+x8uwt LRvM7Kqas6pgghstO8OEPVeKlh6cdbjTMM1gCIOQ045U8U1mwF10A0Cj7oV+wh93 nAbowacYXVKV7cndJZ5t+qntozo00FI72u1Q8zW/7esUTTHHYPTa8Yec4kjixsU3 +wYQ+nVZZjFHKdp2mhzpgq7vmrlR94gjmmVYjzIVYA211QC//G5Xc7UI2/YRYRK W2XviQzdFKcgyxilJbQN+QHwotL0AMh0jqEqSI5l2xPE4iUXfeu+h1sXIFRRk0pT AwvsXcoz7WL9RccvW9xYoIA55vrX/hMUpu09IEpCdNTDd1IzzY9GvIU47/rokTLq I1gEIt44w8y8bckzOmoKaT+gyOpyj4xjhiO9bTyWnpXgSUyqorkqG5w2gXjtw+hG 4iZZRHUe2XWJUc0QhJ1hYMtd+ZciTY6Y5uN/9lu7rs3KSoFrXgvzUeF0K+I+J6fZ mUIO+KWA2yUPHGNiiskzZ2s8EIPGrd6ozRaOjfAHN3Gf8qv8QfXBi+wAN10J5U6A 7/qxXDgGpRtK4dw4LTzcqx+QGtVKnO7RcGzM7vRX+Bi6hG6H -----END CERTIFICATE-----

不足している証明書は、Cisco Bug ID <u>CSCwb04933</u>に一致します。

この問題を解決するには、次の回避策を実行できます。

回避策1

システムからポート80を開きます。例:

- ロガー A
- ・ CVP コール サーバ

この回避策では、24時間、または次のダウンロード試行の1時間後のどちらか早い方の待機期間 があります。

#### 回避策2

ポート80を開くことがオプションではない場合は、<u>ここ</u>から証明書ファイルを手動でダウンロードし、必要なスマートエージェントディレクトリにコンテンツをコピーして、最大24時間待機します。

回避策3

次の場所から「QuoVadis\_Identrust\_Migration.zip」ファイルをダウンロードします。

https://software.cisco.com/download/home/268439622/type/284420243/release/12.6(1)

#### 次の手順に従って修正を適用します。

CVP コール サーバ: 0.-----1.フォルダ<cvp\_install\_drive>:\Cisco\CVP\conf\.sltruststore\のバックアップを実行します。 2.サービス「Cisco CVP WebServicesManager(WSM)」を停止します。 3.パス「<cvp\_install\_drive>:\Cisco\CVP\conf\.sltruststore\」にあるファイル「call\_home\_ca」を 削除します。 4.ダウンロードしたファイル「call\_home\_ca」をコピーし、パス「 <cvp\_install\_drive>:\Cisco\CVP\conf\.sltruststore\」に配置します。 5.サービス「Cisco CVP WebServicesManager(WSM)」を起動し、5分間待機します 6.その後、スマートライセンスの「認証の更新」プロセスを試行します

## 関連情報

#### <u>UCCE 12.5のスマートライセンスの設定方法</u>

Cisco Bug ID CSCwb04933

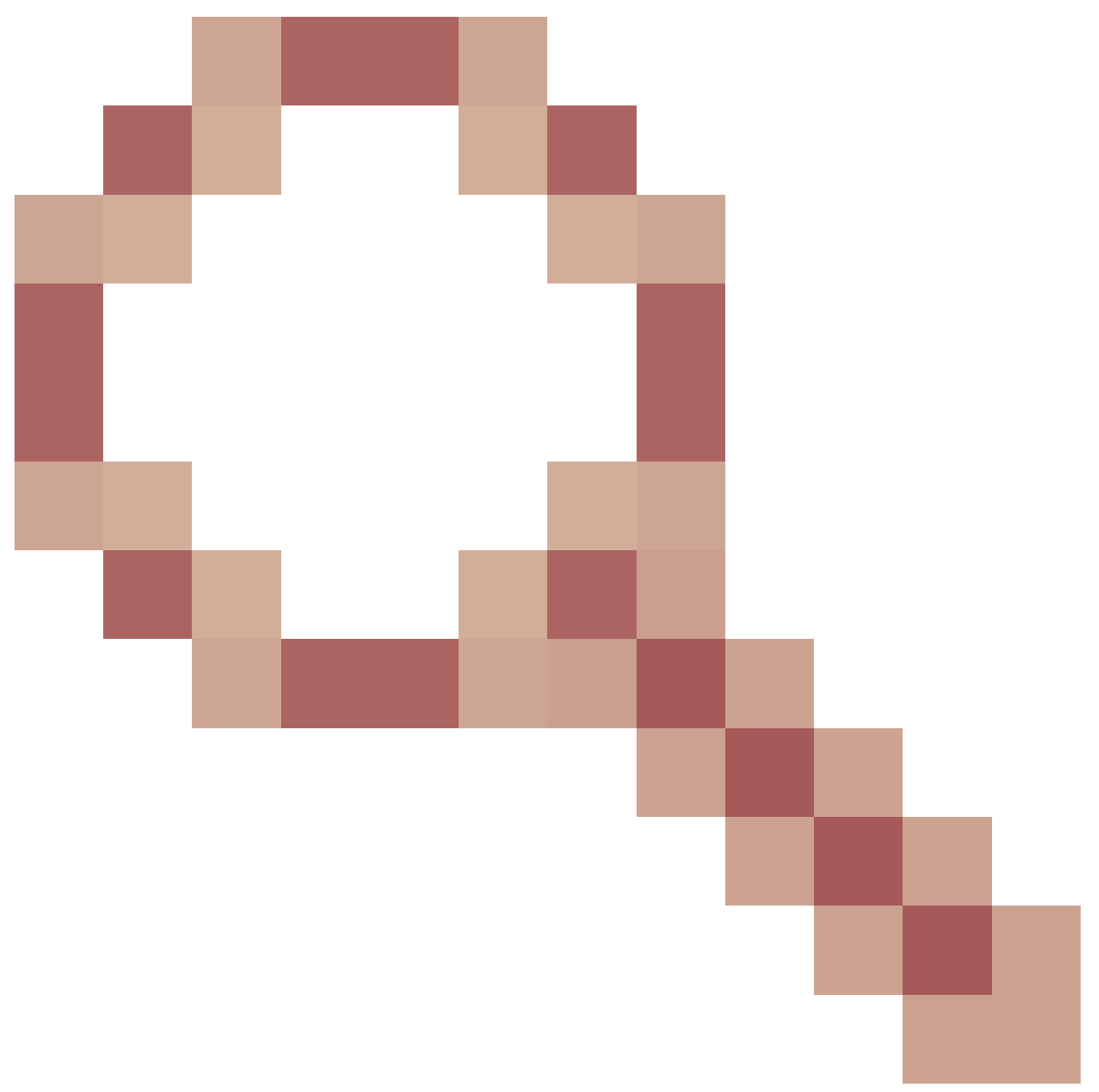

- CVP:Smart License - Registration & Authorization fails with "Communication send error"

翻訳について

シスコは世界中のユーザにそれぞれの言語でサポート コンテンツを提供するために、機械と人に よる翻訳を組み合わせて、本ドキュメントを翻訳しています。ただし、最高度の機械翻訳であっ ても、専門家による翻訳のような正確性は確保されません。シスコは、これら翻訳の正確性につ いて法的責任を負いません。原典である英語版(リンクからアクセス可能)もあわせて参照する ことを推奨します。